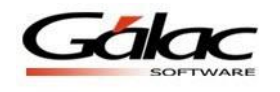

## IGTF en Ventas (Solo aplica para Contribuyentes Especiales)

Con el fin de reflejar los montos en el informe "IGTF Percibido", el cual podrás visualizar y tener un control de todas las ventas a las cuales se le aplicó el *Impuesto a las Grandes Transacciones Financieras (IGTF)*. Te mostramos los pasos a seguir en el sistema *IVA y Renta* para el manejo de este nuevo impuesto.

**Importante:** Los pasos **1 y 2** solo aplican si tienes el sistema IVA y Renta integrado con el sistema Contabilidad, sino es el caso, ve directamente al **paso 3**.

Modificar las Reglas de Contabilización: Lo primero que se debe hacer es configurar la cuenta en las reglas de contabilización. Para ello haz clic en Menú / Contabilizar / Cuenta / Reglas de Contabilización / Comprobantes, luego clic en Reglas de Contabilización – Modificar.

| 5 | L.                                                   | Reg                                                                                                    | glas de Contabilización -                      | Modificar                             | - <b>-</b> × |
|---|------------------------------------------------------|----------------------------------------------------------------------------------------------------|------------------------------------------------|---------------------------------------|--------------|
|   | Ventas por C<br>General Ver<br>Tipo de C<br>Cómo Cor | Cuenta de Terceros  <br>ntas   Compras   Prorral<br>iontab. Venta   <u>Cada Do</u><br>ntabilizar   Inmediat | teo Retención Iva en Ventas F<br>scumento 💽    | Retención Iva en Compras              |              |
|   |                                                      |                                                                                                    | Cuentas Contables de                           | Ventas                                |              |
|   |                                                      | Dense J.C.C. Climber                                                                                        | Debe                                           | Haber                                 |              |
|   |                                                      | Banco / CxC Clientes                                                                                        | 1.1.05.05<br>Préstamos por Cobrar<br>Empleados |                                       |              |
|   | _                                                    | Ingresos                                                                                                    |                                                | 4.1.01.01<br>Ventas al Sector Privado |              |
|   | ſ                                                    | I.G.T.F. Percibido                                                                                          |                                                | I.G.T.F                               |              |
|   | _                                                    |                                                                                                    |                                                |                                       |              |
|   | Operador L                                           | Jitima Modificación                                                                                         |                                                |                                       |              |
|   | Supervisor                                           | 01/04/2022 💌                                                                                                | <u>G</u> rabar                                 | Salir                                 |              |

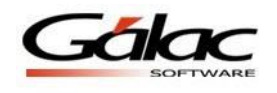

2. Escoger la cuenta asociada al IGTF: En la siguiente ventana, haz clic en la pestaña *Ventas* y luego selecciona la cuenta asociada al *IGTF*.

| Ventas por Cuenta de Terceros  <br>General Ventas] Compras   Prorral<br>Tipo de Contabilizar   Inmedial | glas de Contabilización -<br>reo Retención Iva en Ventas F<br>coumento 💉 | Modificar – 🗆 🗙                       |
|----------------------------------------------------------------------------------------------------|--------------------------------------------------------------------------|---------------------------------------|
|                                                                                                    | Cuentas Contables de                                                     | Ventas                                |
| Banco / CxC Clientes                                                                                    | 1.1.05.05<br>Préstamos por Cobrar<br>Empleados                           |                                       |
| Ingresos                                                                                                |                                                                          | 4.1.01.01<br>Ventas al Sector Privado |
| I.G.T.F. Percibido                                                                                      |                                                                          | 21.06.10<br>I.G.T.F                   |
|                                                                                                    |                                                                          |                                       |
| Operador Ultima Modificación<br>Supervisor 01/04/2022 -                                                 | Grabar                                                                   | Salir                                 |

Una vez seleccionada la cuenta asociada al *IGTF*, haz clic en el botón *Grabar* para guardar los cambios.

Insertar ventas con IGTF: Al momento de insertar una venta, haz clic en *Menú – Venta - Insertar*, debes completar los datos solicitados en la ventana, incluyendo el monto para la Base Imponible del IGTF (Si aplica), como se muestra a continuación.

| 8                                                                                         |                                            | Venta - Insertar                                                                                                    | - • •                                                                                                    |
|-------------------------------------------------------------------------------------------|--------------------------------------------|----------------------------------------------------------------------------------------------------|----------------------------------------------------------------------------------------------------|
| Tipo de Documento:<br>Número:<br>No. Control Factura:<br>Nombre Cliente<br>R.I.F. Cliente | F-986<br>986-1<br>Pruebas IGTF<br>J1231896 | Bolivar                                                                                                    | Nortes ha<br>Truncados No Retenida                                                                                                    |
| Fecha:                                                                                    | 28/03/2022                                 | Fecha Aplicacion: 28/03/2022                                                                                                    | <u>×</u>                                                                                                    |
| Datos de la Venta                                                                         | Retención [va]<br>A Contribuyentes         | Calcular Base Imponible         Calcular Expectal           Image: Calcular Expectal         Monto Exento           Image: Calcular Expectal         Base Imponible           16.00 %         20358           8.00 %         0.000           31.00 %         0.000           203.58         Base Imponible           3.00 %         300.0 | Cambin Akuda         Aguda           91.25         Montos IVA           22.57         0.00           0.00         0.00           22.57         0.00 |
| Operador _ Ult. M<br>Supervisor 01/0-                                                     | od<br>4/2022 <u>- B</u> etener             | Total Venta<br>Grabar                                                                                                    | = 336.40<br><u>S</u> aŭr                                                                                                    |

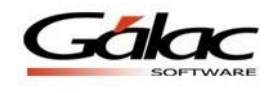

Ahora haz clic en botón *Grabar* para guardar los cambios.

4. **Visualizar los montos IGTF en Generación del Comprobante:** Veras el monto IGTF en la ventana de Comprobante.

**Nota:** Ten en cuenta que, el monto **IGTF** será mostrado en la cuenta que fue configurada en las Reglas de Contabilización.

| Ê.                                                                                                    | Comprobante                          | - Modificar                                                                                                    |                       | ×            |
|----------------------------------------------------------------------------------------------------|--------------------------------------|----------------------------------------------------------------------------------------------------|-----------------------|--------------|
| Fecha 28/03/2022  Número 03 - 000010 Nombre de la Cuenta [.G.T.F Centro de Costos Nombre del Auxiliar | Descripción Venta FAC Nº 1           | - Modifical<br>-986 Pruebas IGTF<br>Status Contabilizado<br>Generado Por Venta<br>0<#><#><#><#>F-986<br>IT 0 S | Bolívar               |              |
| Código Cuenta Fecha Ref. Referencia                                                                   | Auxiliar C.C. Descripción            | Debe 200 40                                                                                                    | Haber                 |              |
| 2 2 1 04 03 28/03/2022 F-386                                                                          | Venta FAU Nº F-9<br>Venta FAC Nº F-9 | 00 Flueb 335.40                                                                                                | 32.57                 |              |
| 3 4 1 01 01 28/03/2022 F-986                                                                          | Venta FAC Nº F-9                     | 86 Prueb 0.00                                                                                                  | 294.83                |              |
| 4 ▶ 21.06.10 28/03/2022 F-986                                                                         | Venta FAC Nº F-9                     | 86 Prueb 0.00                                                                                                  | 9.00                  |              |
| 5 *                                                                                                   |                                      |                                                                                                    |                       | Asientos con |
|                                                                                                    |                                      |                                                                                                    |                       | IGTF         |
| C.C.: Centro de Costos<br>Asientos Conciliados II Asientos de                                         | Activo/ Dep. Activo Dep. Activo      | 336.40                                                                                                    | 336.40<br><b>0.00</b> |              |
| Operador Ultima Modificación<br>Supervisor = 04/04/2022 v                                             | ? <u>G</u> rabar                     | Anterior Siguiente                                                                                             | <u>S</u> alir         |              |

**Nota:** Al insertar una venta y omitir el monto en **Base Imponible IGTF**, el sistema asume que no aplica, veamos un ejemplo en las ventanas siguientes:

| p.                   |                       | Venta - Insertar                        |                                     |
|----------------------|-----------------------|-----------------------------------------|-------------------------------------|
| Tipo de Documento:   | Factura               | <ul> <li>Bolívar</li> </ul>             | Montos Iva No Retenida<br>Truncados |
| Número:              | F988                  |                                         | Tundadoo                            |
| No. Control Factura: | 988-1                 |                                         |                                     |
| Nombre Cliente       | Comercio Petriña      |                                         |                                     |
| R.I.F. Cliente       | J13241533             |                                         |                                     |
|                      |                       |                                         |                                     |
| Fecha:               | 29/03/2022 •          | Fecha Aplicacion: 29/03/2022            |                                     |
| Datos de la Venta    | Retención <u>I</u> va | Calcular Base Imponible Cálculo Especia | I Cambiar Alicuota Aguda            |
| Tipo de Venta        | A Contribuyentes      | ▼ Monto Exento                          | 0.00                                |
|                      |                       | Tasa Base Imponibl                      | e Montos I.V.A.                     |
|                      |                       | 16.00 % 98.4                            | 7 15.75                             |
| Tipo de Transacció   | n 01 Registro 💌       | 8.00 %                                  |                                     |
|                      |                       | 31.00 % 0.0                             |                                     |
|                      |                       | 38.4                                    | 10.75                               |
|                      |                       | Para languille I G                      |                                     |
|                      |                       | 3.00 %                                  | .00 0.00                            |
|                      |                       |                                         |                                     |
|                      | Vacío                 | T                                       |                                     |
|                      |                       | Total Venta                             | = 114.22                            |
|                      | _                     |                                         |                                     |
| Operador _ Ult. M    | od.                   |                                         |                                     |
| Curranitan Ot IO     | 4 120222 E            |                                         | 0 F                                 |

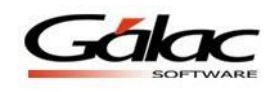

Aquí vemos que la *Base Imponible IGTF* quedo en blanco, si haces clic en *Grabar*, se guardarán los datos de la venta, pero no se reflejará en la *Generación del Comprobante*, tal y como se puede apreciar en la siguiente imagen:

| <b>B</b>                                                        | Comprobante - Mod                        | ificar              |                      | ×                 |
|-----------------------------------------------------------------|------------------------------------------|---------------------|----------------------|-------------------|
| Fecha 29/03/2022                                                |                                          | В                   | lolívar              |                   |
| Número 03 - 000009                                              | Descripción Venta FAC Nº F988 Con        | ercio Petriña       |                      |                   |
| Nombre de la Cuenta Préstamos por Cobrar Emp                    | leados                                   | tatus Contabilizado |                      |                   |
| Centro de Costos                                                | Genera                                   | lo Por Venta        | <b>*</b>             |                   |
| Nombre del Auxiliar                                             | N <sup>#</sup> Doc. 0<#><<br>Origen:     | #><#><#>F988        |                      |                   |
|                                                                 | ASIENTOS                                 |                     |                      |                   |
| Código Cuenta Fecha Ref. Referencia Auxilia                     | ar C.C. Descripción                      | Debe                | Haber                |                   |
| 1 ▶ 1.1.05.05 29/03/2022 F988                                   | Venta FAC Nº F988 Comer                  | 114.22              | 0.00                 |                   |
| 2 2.1.04.03 29/03/2022 F988                                     | Venta FAL Nº F988 Lomer                  | U.UU                | 15.75                |                   |
| 4 *                                                             | venta FAC N- F300 CUller                 | 0.00                | 30.47                | $\langle \rangle$ |
|                                                                 |                                          |                     | Sin asientos<br>IGTF |                   |
| CC: Centro de Costos<br>Asientos Conciliados Asientos de Activo | Sub Totales<br>/ Dep. Activo Diferencia: | 114.22              | 114.22<br>0.00       |                   |
| Operador Ultima Modificación<br>Supervisor = 01/04/2022 -       | ? <u>G</u> rabar Anto                    | rior Siguiente      | <u>S</u> alir        |                   |

5. Visualizar Informe de IGTF en Ventas: El sistema también te permite emitir un informe en el cual podrás visualizar y tener un control de todas las ventas a las cuales se le aplicó el *Impuesto a las Grandes Transacciones Financieras (IGTF)*. Para ver este informe haz clic en el menú *Venta – Informes* 

|                                                                                                    | <u>V</u> enta           | <u>P</u> roveedor                                        | C <u>l</u> iente              | Plan <u>i</u> lla Forma00030 2006    | F |
|----------------------------------------------------------------------------------------------------|-------------------------|----------------------------------------------------------|-------------------------------|--------------------------------------|---|
| <u>C</u> onsultar<br>Insertar<br>Insertar Por Cuenta de Terceros<br>Insertar Retención a Resumen Diario de Ventas<br><u>M</u> odificar |                         | rceros<br>nen Diario de Ventas                           |                               |                                      |   |
|                                                                                                    | Ap<br>Li <u>k</u><br>Re | licar Retenció<br>pro de Ventas<br>s <u>u</u> men de Cré | n<br>(Hoja de (<br>ditos y Dé | Cálculo)<br>Ébitos Forma 00030(2006) |   |
|                                                                                                    | l <u>n</u> f            | ormes                                                    |                               |                                      |   |

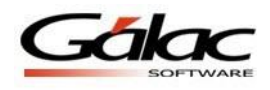

El sistema te mostrará la siguiente ventana:

| 6                                       | Informes de Ventas                                      |
|-----------------------------------------|---------------------------------------------------------|
| Informes<br>Ventas a un Clientes        | I.G.T.F. Percibido                                      |
| Ventas De un Mes<br>Ventas Entre Fechas | C Fecha Inicial ∰/03/2022 ▼<br>Fecha Final 31/03/2022 ▼ |
| Retenciones de IVA<br>Débitos Fiscales  |                                                         |
| Débitos Fiscales Diferidos              | c                                                       |
| Ventas                                  | c                                                       |
| I.G.T.F. Percibido                      | a                                                       |
|                                         | Imprimir Pantalla Salir                                 |

Selecciona el informe *IGTF Percibido*. Puedes escoger el rango de fecha para visualizar tu informe más resumido también podrás verlo en *pantalla* o mandarlo a *imprimir* usando los botones correspondientes.

Por ejemplo, al darle clic en el botón *imprimir*, el sistema te mostrará un informe similar al siguiente:

|               | I.G.T.F    | Pruebas AF - RI         | <sup>=</sup> J2132323<br>3/2022 al 31/03/2022 | Pág. 1 |
|---------------|------------|-------------------------|-----------------------------------------------|--------|
|               |            | Emitido el 05/04/2022 a | las 14:15:12                                  |        |
| No. Documento | Fecha      | BaseImponible           | Impuesto                                      |        |
| 16            | 16/03/2022 | 159.58                  | 4.79                                          |        |
| 9             | 25/03/2022 | 91.25                   | 2.74                                          |        |
| 101           | 25/03/2022 | 99.48                   | 2.98                                          |        |
| 102           | 25/03/2022 | 99.48                   | 2.98                                          |        |
| F-986         | 28/03/2022 | 300.00                  | 9.00                                          |        |
| 161           | 31/03/2022 | 69.58                   | 2.09                                          |        |
| 171           | 31/03/2022 | 99.48                   | 2.98                                          |        |
|               | Total:     | 918.85                  | 27.56                                         |        |

En el informe podrás ver:

- El número de documento de la venta.
- La fecha.
- La base imponible de IGTF que se registró.
- Y el 3% de la base.

De esta manera el sistema IVA y Renta trabaja con el IGTF aplicado a Ventas.